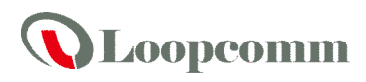

# Outdoor Long Range 802.11a/n 5GHz Wireless AP/CPE/Bridge

(2T2R)

## **Package Content**

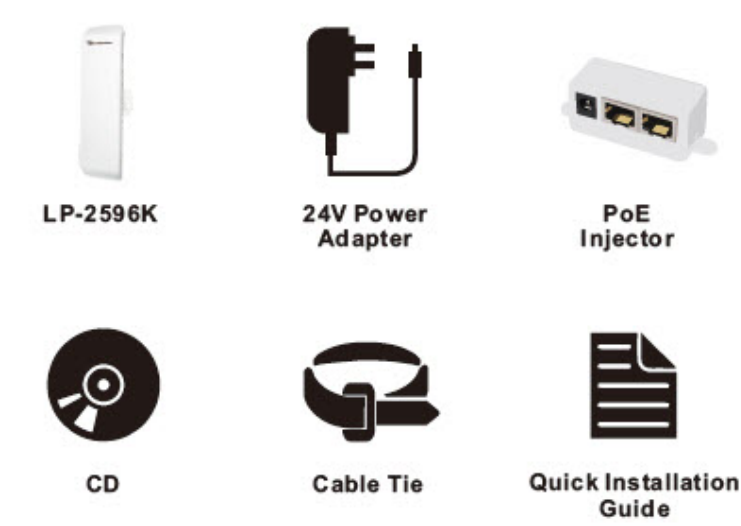

### **Quick Installation Steps**

- 1. Take off the water-proof sliding cover.
- 2. Connect the Main Ethernet port of LP-2596K with a RJ-45 8P8C cable.
- 3. Make the water-proof sliding cover well installed.
- 4. Connect PoE Injector to LP-2596K as below diagram.
  - DC: Plug in the DC jack of 24V/1A power adapter
  - PoE port: Connect to Main Ethernet port with a RJ-45 8P8C cable.
  - LAN port: Connect to your computer/laptop for Web configuration.
  - Reset button: It allows user to remotely reset the system of LP-2596K.

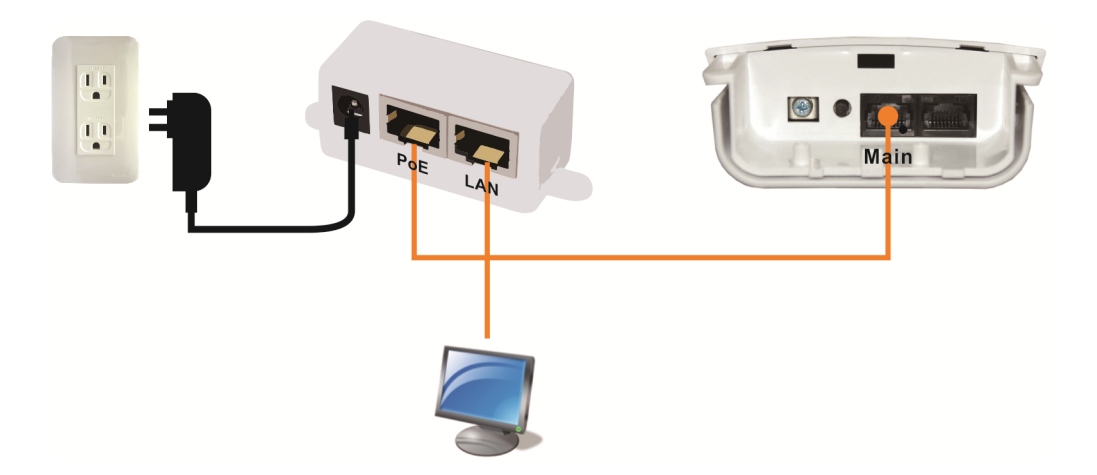

Copyright © 2014 Loopcomm Technology Inc. All rights reserved.

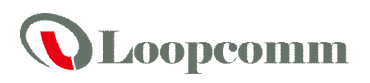

NOTE.

- 1. There is no software driver or utility installation needed.
- 2. RJ-45 8P8C Ethernet cable is required.
- 3. It takes about 60 seconds to complete the boot up sequence after LP-2596K powered up.

4. LP-2596K built in PoE pass through function on Secondary Ethernet port. It means the Secondary Ethernet port is able to provide 24V power for a secondary device and can be enabled on Web Configuration (Please refer to the statement on Advanced Setting of Radio menu).

#### **Software Configuration**

Network Connection Setup

The default IP of LP-2596K is **192.168.1.200**. You have to make sure your computer is on the same network segment as LP-2596K before connecting to LP-2596K.

Example: In the Windows 7 operating system

- 1. Press Start and enter ncpa.cpl in search bar. You will see network connection page.
- 2. Select your network interface card and Right click to set Properties.
- 3. Double click Internet Protocol Version 4 (TCP/IPv4).
- 4. Select *Specify an IP address* and enter the IP address.
  IP Address: 192.168.1.x (x can be any number between 1 to 254 except for 200) Subnet Mask: 255.255.255.0
  Default Gateway: 192.168.1.200
- 5. Click OK to complete the IP setting.

#### Get started with LP-2596K

1. Open Web browser and enter 192.168.1.200 in the URL field of Web browser.

2. Enter "admin" as default user name, and "admin" as default password.

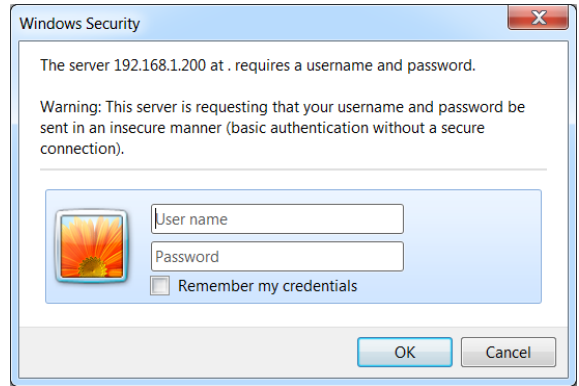

3. After successful login, you'll see the system status on the screen. Regarding to detailed Web configurations, please refer to user manual placed in product CD.

Copyright © 2014 Loopcomm Technology Inc. All rights reserved.